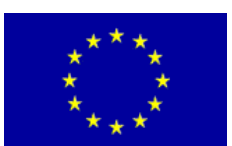

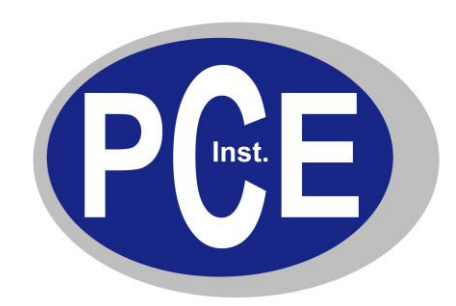

PCE Deutschland GmbH Im Langel 4 D-59872 Meschede Deutschland Tel:01805 976 990\* Fax: 029 03 976 99-29 info@warensortiment.de www.warensortiment.de

\*14 Cent pro Minute ausdemdt. Festnetz, max. 42 Cent pro Minute ausdemdt. Mobilfunknetz.

# Bedienungsanleitung Endoskop PCE-RVE 30

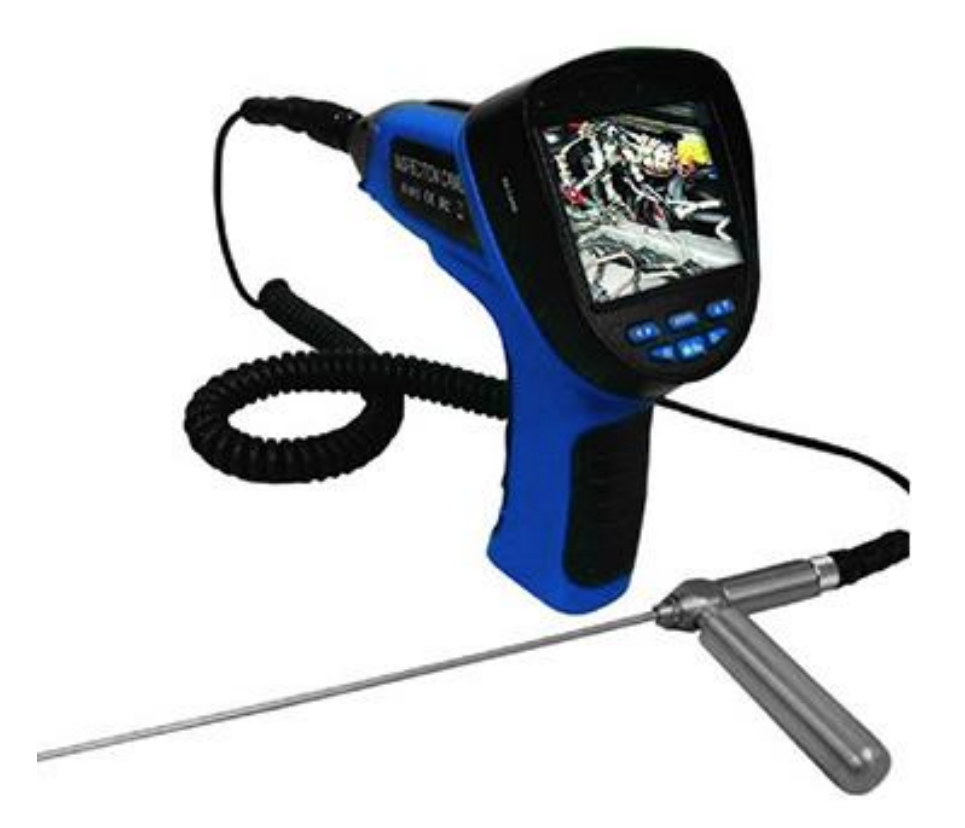

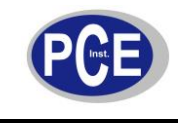

# BETRIEBSANLEITUNG

www.warensortiment.de

# Inhaltsverzeichnis

| 1 | Sich                                             | erheit                                                                                                    | 3                     |
|---|--------------------------------------------------|----------------------------------------------------------------------------------------------------|-----------------------|
|   | 1.1                                              | Allgemeine Sicherheitshinweise                                                                              | 3                     |
|   | 1.2                                              | Nutzung und Wartung des Endoskops                                                                           | 3                     |
|   | 1.3                                              | Nutzung und Sicherheit von Batterien                                                                        | 3                     |
|   | 1.4                                              | Service                                                                                                    | 3                     |
| 2 | Spez                                             | zifikationen                                                                                                | 4                     |
| 3 | Gerä                                             | itebeschreibung                                                                                             | 5                     |
| 4 | Betri                                            | ebsanleitung                                                                                                | 7                     |
| 4 | 4.1                                              | Inbetriebnahme                                                                                              | 7                     |
| 4 | 1.2                                              | Batteriewechsel                                                                                             | 8                     |
| 4 | 4.3                                              | Installation der Kamera                                                                                     | 9                     |
| 4 | 1.4                                              | Wechseln der SD-Karte                                                                                       | 9                     |
| 4 | 1.5                                              | Verbindung mit dem PC herstellen1                                                                           | 0                     |
| 4 | 4.6                                              | Ladestandanzeige1                                                                                           | 0                     |
| 5 | Eins                                             | tellungen1                                                                                                  | 1                     |
| ł | 5.1                                              | Bedienfeld / Funktionstasten1                                                                               | 1                     |
| ł | 5.2<br>5.2.1<br>5.2.2<br>5.2.3<br>5.2.3<br>5.2.4 | Menüaufbau 1   Manueller Ausschnitt 1   Erweiterte Einstellungen 1   Sprache wählen 1   Zeiteinstellungen 1 | 2<br>2<br>3<br>4<br>4 |
| ţ | 5.3                                              | Wiedergabemenü1                                                                                             | 5                     |
| 6 | Bildschirmanschluss                              |                                                                                                    | 6                     |
| 7 | Problemlösung                                    |                                                                                                    |                       |
| 8 | Entsorgung                                       |                                                                                                    |                       |

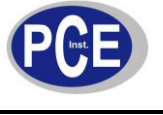

# 1 Sicherheit

Bitte lesen Sie vor Inbetriebnahme des Gerätes die Bedienungsanleitung sorgsam durch. Schäden, die durch Nichtbeachtung der Hinweise in der Bedienungsanleitung entstehen, entbehren jeder Haftung.

# 1.1 Allgemeine Sicherheitshinweise

- Sorgen Sie für einen sauberen und gut beleuchteten Arbeitsbereich. (Ein unübersichtliches und dunkles Arbeitsumfeld erhöht die Unfallgefahr)
- Betreiben Sie das Gerät nicht im Umfeld leicht entzündlicher oder explosiver Atmosphären wie beispielsweise in der Umgebung von brennbaren Flüssigkeiten, Gasen oder Dämpfen.
- Betreiben Sie das Gerät nicht in der Nähe von elektrisch leitenden Kabeln oder elektrisch geladenen Gegenständen.
- Betreiben Sie das Gerät nicht in der Nähe von beweglichen oder rotierenden Maschinen.
- Betreiben Sie das Gerät nicht in der Nähe von Hitzequellen.
- Konzentrieren Sie sich bei der Nutzung des Gerätes und setzen Sie Ihren gesunden Menschenverstand ein. Betreiben Sie das Gerät nicht im Falle von Müdigkeit oder unter dem Einfluss von Drogen, Alkohol oder Medikamenten.
- Nutzen Sie Ihre Persönliche Schutzausrüstung.
- Achten Sie stets auf einen sicheren Stand.

# 1.2 Nutzung und Wartung des Endoskops

- Das Endoskop PCE-RVE30 ist nicht für medizinische Zwecke geeignet.
- Bewahren Sie das Endoskop außerhalb der Reichweite von Kindern auf und sorgen Sie dafür, dass Personen ohne Geräteeinweisung bzw. ohne Kenntnis dieser Bedienungsanleitung keinen Gebrauch von dem Endoskop machen.
- Pflegen Sie das Endoskop regelmäßig. Prüfen Sie bewegliche Teile auf Versatz oder Blockierungen, kontrollieren Sie das gesamte Gerät regelmäßig auf mögliche Schäden welche Einfluss auf die Funktionalität des Endoskops haben könnten. Nutzen Sie das Gerät nicht, falls Qualm oder andere Dämpfe aus dem Gehäuse austreten.
- Das Gerät sollte nur mit einem feuchten Tuch gereinigt werden. Keine Scheuermittel oder lösemittelhaltige Reinigungsmittel verwenden.
- Entfernen Sie vor dem Reinigen Stets die Batterien.

## 1.3 Nutzung und Sicherheit von Batterien

- Verwenden Sie nur Alkaline AA Batterien.
- Falls die Batterien nicht genutzt werden, halten Sie die Batterien fern von metallischen Gegenständen wie Büroklammern, Münzen, Schlüsseln, Nägeln, Schrauben oder anderen Gegenständen welche eine leitende Verbindung zwischen den Batterien herstellen können.
- Bei falschem Umgang mit Batterien können Flüssigkeiten austreten. Vermeiden Sie den Kontakt mit diesen Flüssigkeiten. Bei Kontakt mit Flüssigkeiten waschen Sie diese sofort mit Wasser ab. Falls die Augen in Kontakt mit diesen Flüssigkeiten kommen, suchen Sie unverzüglich ärztliche Hilfe auf.

## 1.4 Service

• Das Öffnen des Gerätegehäuses darf nur von Fachpersonal der PCE Deutschland GmbH vorgenommen werden.

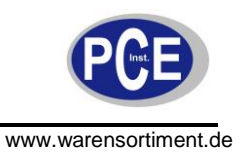

# 2 Spezifikationen

| Kabel               |       | Länge 3000 mm / Durchmesser 5 mm / flexibel              |  |
|---------------------|-------|----------------------------------------------------------|--|
| Kameraschaft        |       | Länge 320 mm / Durchmesser 3,9 mm / Starr                |  |
| Kameraauflösung     |       | 320 x 240 Pixel (0,1 Megapixel)                          |  |
| Scharfer Bereich    |       | 30 80 mm                                                 |  |
| Display             |       | 3,5" TFT-Bildschirm / 640 x 480 Pixel / 24 Bit Farbtiefe |  |
| Schnittstellen      |       | USB 2.0 / AV-Ausgang                                     |  |
| Speicher            |       | SD-Speicherkarte (1 32 GB)                               |  |
| Deteiformet         | Bild  | JPEG                                                     |  |
| Dateironnat         | Video | MPEG4                                                    |  |
| Videoausgangsforma  | at    | NTSC & PAL                                               |  |
| Stromversorgung     |       | 4 x AA-Batterie                                          |  |
| Betriebsdauer       |       | 4 6 Stunden                                              |  |
| Gehäuse-Schutzstar  | ndart | IP 67 (Staub und Spritzwasser geschützt)                 |  |
| Software-Sprachen   |       | Englisch (voreingestellt), Deutsch, Chinesisch           |  |
| Arbeitsraumbeleucht | tung  | 2 LED's / regulierbar                                    |  |
| Kamerazoom          |       | 1 5 fach                                                 |  |
| Besonderheiten      |       | Tonaufzeichnung                                          |  |
| Lieferumfang        |       | 1 x starres Endoskop PCE-RVE 30                          |  |
|                     |       | 1 x Bedienungsanleitung                                  |  |
|                     |       | 1 x USB-Kabel                                            |  |
|                     |       | 1 x AV-Kabel                                             |  |
|                     |       | 4 x AA-Batterie                                          |  |

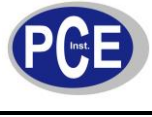

# 3 Gerätebeschreibung

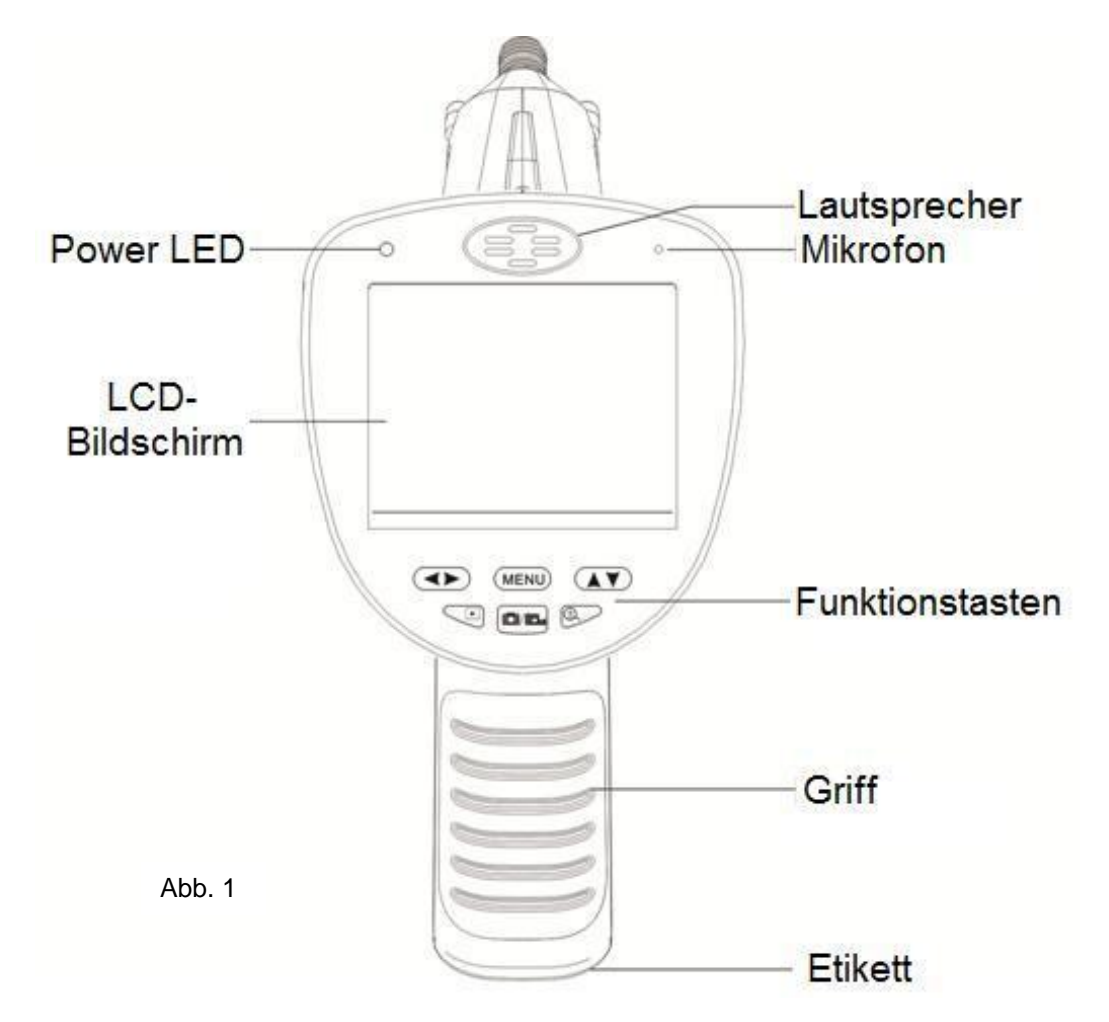

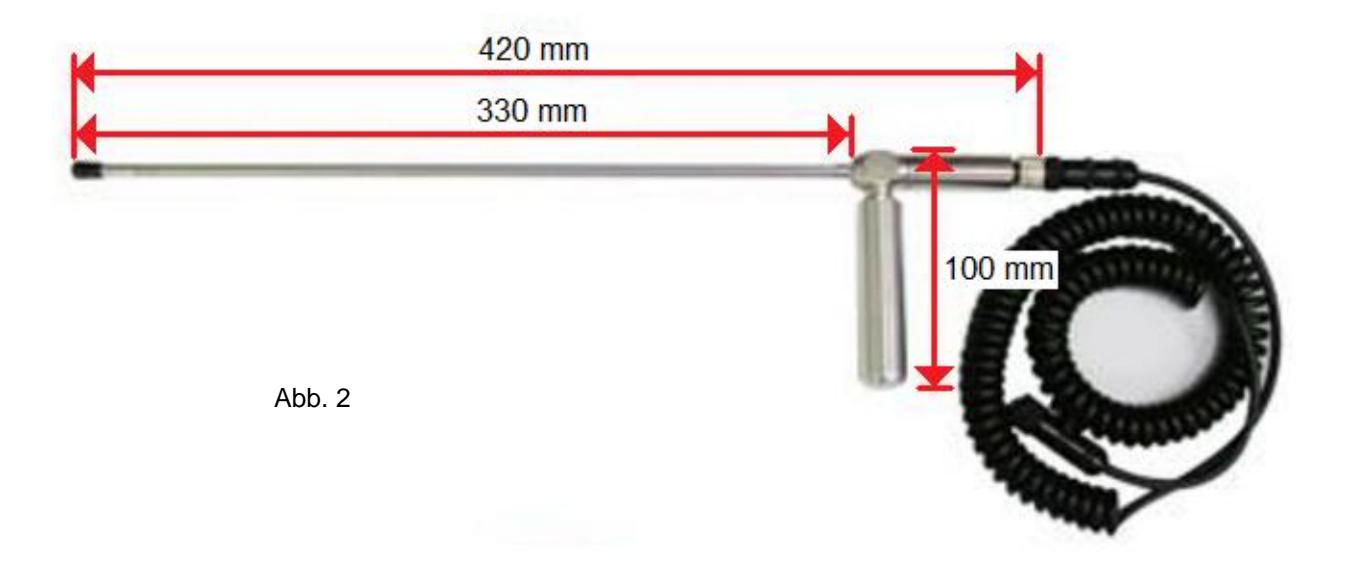

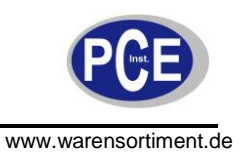

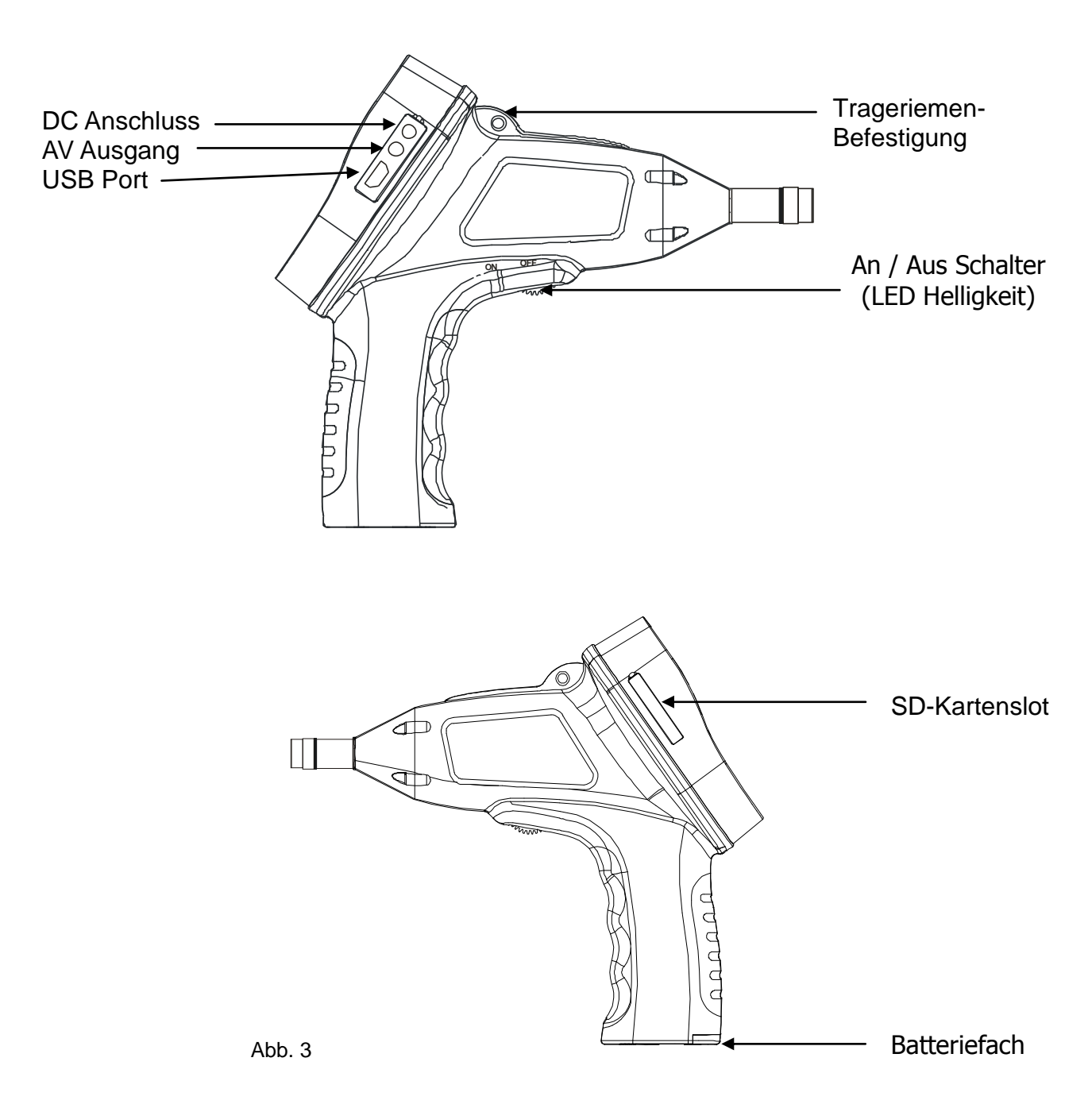

PCE

BETRIEBSANLEITUNG

www.warensortiment.de

# 4 Betriebsanleitung

# 4.1 Inbetriebnahme

#### Power ON/OFF

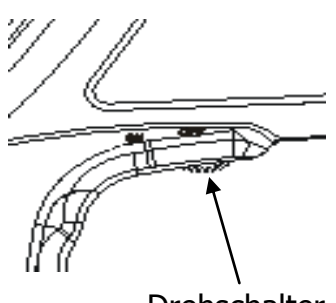

Drehschalter

#### LED-Helligkeit einstellen

- 1. Drehen Sie den Schalter in Richtung des Griffs um das Endoskop einzuschalten.
- 2. Der Display und eine Rote LED Leuchten auf. Nach ca. 3 Sekunden erscheint ein Bild, das Gerät ist nun einsatzbereit.
- 3. Drehen Sie den Schalter in die entgegengesetzte Richtung um das Endoskop auszuschalten.

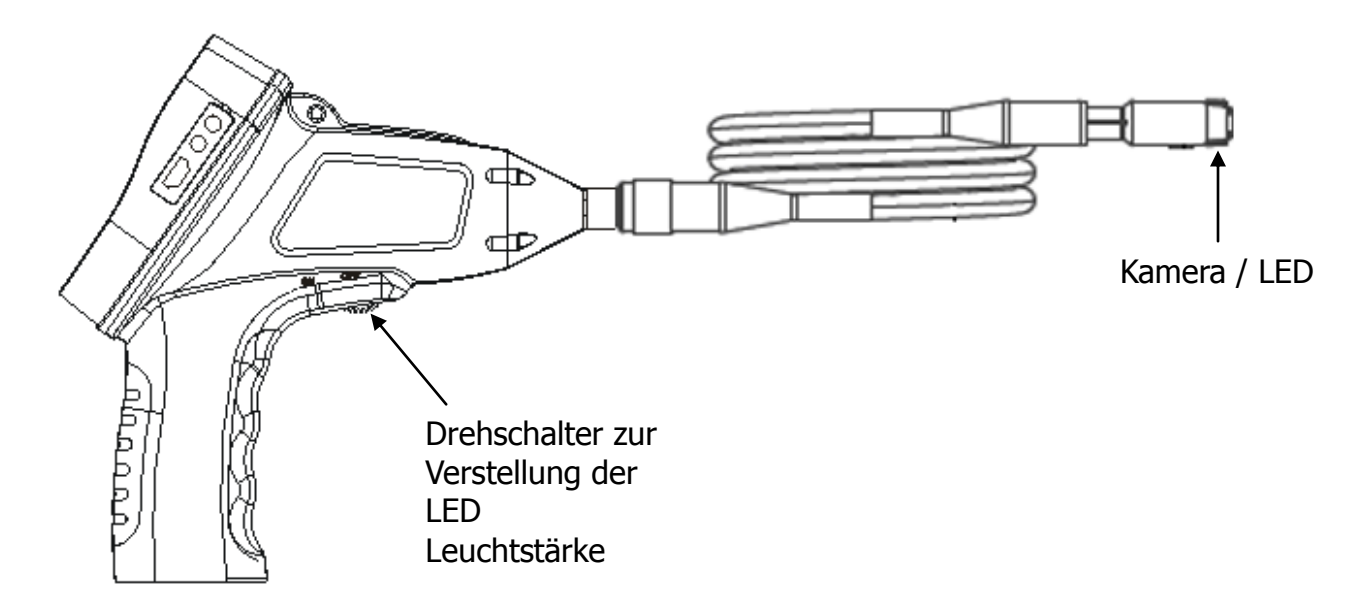

Drehen Sie den Schalter Richtung "ON" um die Helligkeit der LED zu erhöhen.

Drehen Sie den Schalter Richtung "OFF" Um die Helligkeit der LED zu verringern.

#### ACHTUNG:

Achten Sie darauf, Linse und LED-Bereich nicht zu berühren oder zu verschmutzen. Andernfalls können Klarheit und Auflösung der Bilder beeinträchtigt werden. Beseitigen Sie Verschmutzungen mit einem trockenen und weichen Tuch.

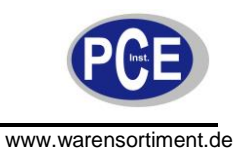

#### 4.2 Batteriewechsel

**Warnhinweis:** Verwenden Sie ausschließlich Alkaline Batterien. Lesen Sie die folgenden Hinweise bevor Sie die Batterien wechseln.

- 1. Lösen Sie die Schraube auf der Unterseite des Griffs und entfernen Sie die Batterieabdeckung um einen Batteriewechsel vorzunehmen.
- 2. Nehmen Sie den Batteriehalter und legen Sie 4 AA Batterien ein.
- Schieben Sie den Batteriehalter zurück in das Endoskop. Achten Sie dabei auf die richtige Ausrichtung

 Verschließen Sie das Endoskop im Anschluss daran mit der Batterieabdeckung.

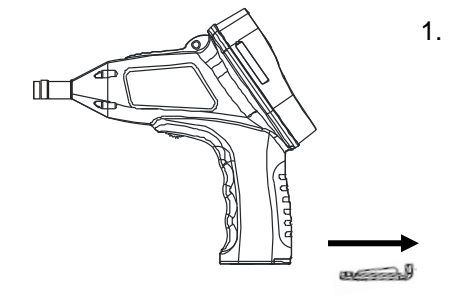

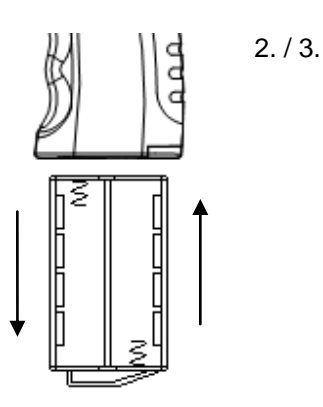

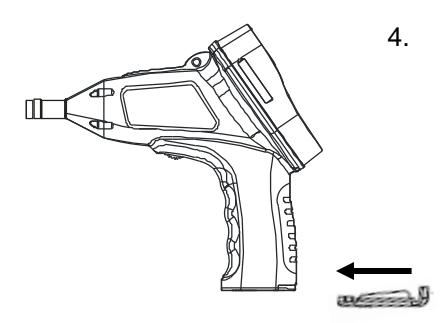

#### Lebensdauer Batterie

Die Batterien halten unter Betrieb ca. 4 ... 6 Stunden. Wechseln Sie die Batterien, wenn sich das Gerät ausschaltet oder wenn sich das Gerät nicht mehr einschalten lässt.

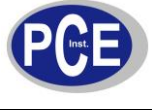

# 4.3 Installation der Kamera

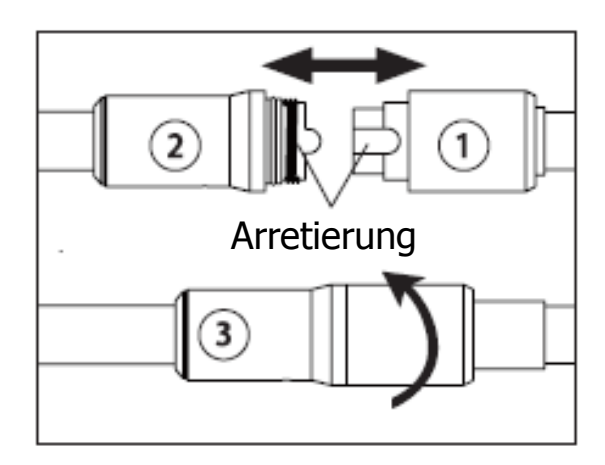

- 1. Ziehen Sie die Abdeckung auf der Anschlussseite des Endoskops zurück.
- 2. Richten Sie den Adapter mit Hilfe der Arretierung aus.
- 3. Schieben Sie die Abdeckung nach vorne und schrauben Sie diese fest um die Verbindung zu sichern.

#### Achtung:

Setzen Sie keine großen Kräfte oder Werkzeuge ein um die Kamera mit dem Endoskop zu verbinden.

#### 4.4 Wechseln der SD-Karte

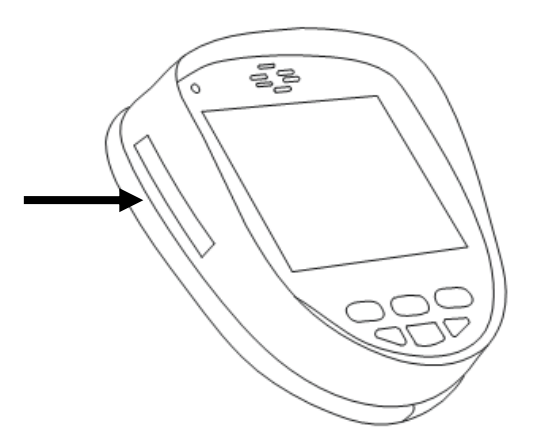

- 1. Öffnen Sie die Schutzabdeckung um Zugriff auf den Kartensteckplatz zu bekommen.
- Schieben Sie die Karte vorsichtig in den Steckplatz bis ein Klicken zu vernehmen ist. Achten Sie hierbei auf die richtige Ausrichtung der SD-Karte.
- 3. Zum Entfernen der Karte, drücken Sie die Karte zunächst nach innen, die Karte springt danach heraus.

#### Hinweise:

- Bei eingesteckter Speicherkarte erscheint das 🛐 Symbol auf dem Display.
- Falls die Speicherkarte schreibgeschützt ist, leuchtet während der Aufnahme von Bildern oder Filmen das Symbol auf. Die entsprechenden Bilder / Filme werden in diesem Fall nicht auf der Speicherkarte gespeichert.
- Die mögliche Speichermenge von Bildern / Filmen richtet sich nach der Speicherkapazität der SD-Karte. Bei Erreichen der maximalen Speicherkapazität der SD-Karte blinkt auf dem Display das Disk Full Symbol. Weitere Bilder / Filme können dann nicht mehr gespeichert werden.

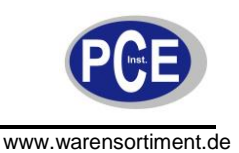

# 4.5 Verbindung mit dem PC herstellen

Stecken Sie das USB-Kabel in den dafür vorgesehenen Steckplatz an der Seite des Endoskops. Verbinden Sie das USB-Kabel daraufhin mit dem USB-Port Ihres Computers. Wenn das Endoskop erfolgreich mit dem Computer verbunden wurde, ertönt ein Piepen und auf dem Display erscheint "MSDC". Das Endoskop wird von nun an, bis Sie die Verbindung trennen, unter Arbeitsplatz bzw. Computer als Wechseldatenträger aufgeführt.

|                  | Computer > v + Suchen P                                                         |
|------------------|---------------------------------------------------------------------------------|
| 🎝 Organisieren 👻 | 🖌 📰 Ansichten 🔻 😰 Systemeigenschaften 📑 Programm deinstallieren oder ändern ᠉ 📀 |
| Linkfavoriten    | Name Typ Gesamtgröße Freier Speicherplatz                                       |
| Dokumente        | Festplatten (1)                                                                 |
| Bilder           | Lokaler Datenträger (C:)                                                        |
| 🚯 Musik          | 100 GB frei von 148 GB                                                          |
| Weitere »        | Geräte mit Wechselmedien (3)                                                    |
| Ordner 🗸 🗸       | DVD-Laufwerk (D)                                                                |
| Desktop          |                                                                                 |
| 📕 Öffentlich     | Wechseldatenträger (F:)                                                         |
| 🖳 Computer       |                                                                                 |
| Lokaler Dat      |                                                                                 |
| HD DVD-Laufw     |                                                                                 |
| Wechselda        |                                                                                 |
| Netzwerk         |                                                                                 |
| Systemsteue      |                                                                                 |
| Papierkorb       |                                                                                 |

#### Hinweis:

Falls Sie die Videos auf Ihrem Computer nicht abspielen können, fehlt Ihrem PC möglicherweise ein DIVX oder XVID Codec. Die AVI Datei wird im MPEG4 Format aufgenommen und benötigt zur Wiedergabe einen DIVX oder XVID Codec. Kontaktieren Sie diesbezüglich die PCE Deutschland GmbH.

## 4.6 Ladestandanzeige

Die Ladestandanzeige befindet sich in der oberen linken Ecke des Bildschirms.

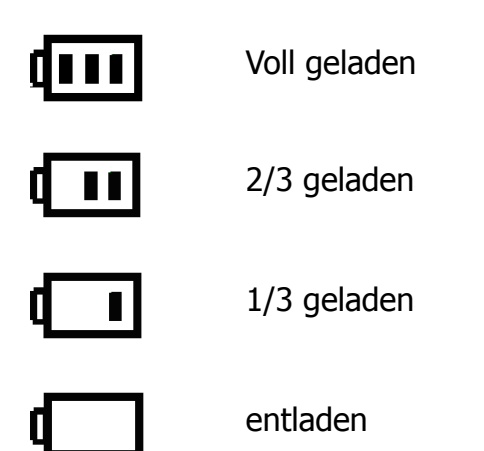

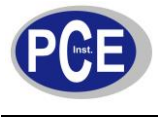

# 5 Einstellungen

# 5.1 Bedienfeld / Funktionstasten

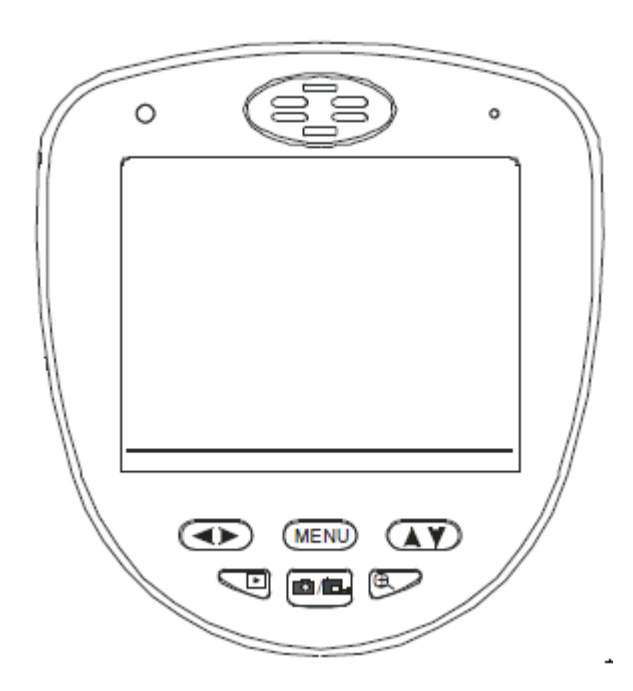

**Monitor mit Bedienfeld** 

| Ō    | Aufnahmemodus   | Manuelle Bild und Video- Erfassung                         |
|------|-----------------|------------------------------------------------------------|
|      | Wiedergabemodus | Video starten / pausieren                                  |
|      | Aufnahmemodus   | Zwischen Wiedergabe- und Aufnahmemodus wechseln            |
|      | Wiedergabemodus |                                                            |
| 1    | Aufnahmemodus   | Navigationstaste im Menü                                   |
|      | Wiedergabemodus | Auswahl des nächsten Bildes / Films                        |
| * *  | Aufnahmemodus   | Navigationstaste im Menü                                   |
| ~ '  | Wiedergabemodus | Auswahl des nächsten Bildes / Films                        |
|      | Aufnahmemodus   | Menü aufrufen                                              |
| MENU | Wiedergabemodus | Menü aufrufen                                              |
| (    | Aufnahmamadus   | Rein-/ raus zoomen (max. fünffach) /                       |
| Ð    | Aumanmemodus    | Bildschirm um 180° drehen (3 Sek. gedrückt halten)         |
|      | Wiedergabemodus | Rasteransicht der gespeicherten Bilder und Videos aufrufen |

#### Hinweis:

Rasteransicht: Nutzen Sie die **T**aste und die **T**aste um das gewünschte Bild / Video auszuwählen. Bestätigen Sie ihre Auswahl mit der "MENU" Taste.

#### 5.2 Menüaufbau

Das Menü besteht aus vier Oberkategorien.

Benutzen Sie die Taste um zwischen den Kategorien zu wählen.

Benutzen Sie die AV Taste um zwischen den Unterkategorien zu wählen. Bestätigen Sie ihre Auswahl mit der "MENU" Taste.

Wählen Sie anschließend "Abbrechen" und bestätigen Sie mit der "MENU" Taste um das Menü zu verlassen.

- O

#### 5.2.1 Manueller Ausschnitt

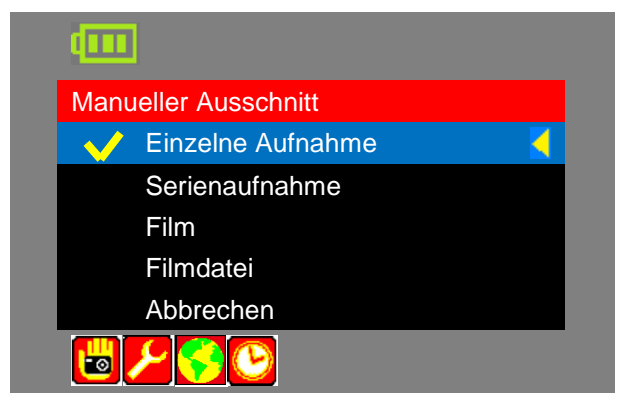

| 8            | Manueller Ausschnitt     |
|--------------|--------------------------|
| ×            | Erweiterte Einstellungen |
| <del>(</del> | Sprache wählen           |
|              | Zeiteinstellungen        |

Benutzen Sie die AY Taste um zwischen den Unterkategorien zu wählen. Bestätigen Sie ihre Auswahl mit der "MENU" Taste.

Wählen Sie "Abbrechen" und bestätigen Sie mit der "MENU" Taste um das Menü zu verlassen.

• Einzelne Aufnahme

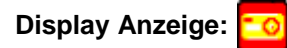

Mit dieser Funktion nehmen Sie bei jeder Betätigung der 🚔 Taste ein einzelnes Foto auf.

• Serienaufnahme

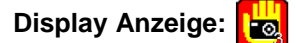

Mit dieser Funktion nehmen Sie bei jeder Betätigung der 🚔 Taste eine Serie von 3 Fotos auf.

• Film

| Display Anzeige: | 쁥 |
|------------------|---|
|------------------|---|

Diese Funktion dient zur Aufzeichnung von Videos. Drücken Sie die 🚔 Taste um die Aufzeichnung zu starten. Im Display erscheint ein blinkendes "REC" Symbol und daneben die Aufnahmedauer. Drücken Sie die 🚔 Taste erneut um die Aufzeichnung zu beenden.

• Filmdatei

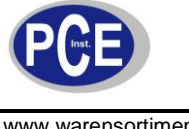

# **Display Anzeige:**

Diese Funktion dient zum Aufzeichnen von Videoclips mit einer bestimmten Länge (1 Minute). Drücken Sie die 🚔 Taste um die Aufzeichnung zu starten. Im Display erscheint ein blinkendes "REC" Symbol und daneben die Aufnahmedauer.

Sobald die Aufnahmedauer von einer Minute erreicht ist, wird die Aufnahme automatisch beendet.

# 5.2.2 Erweiterte Einstellungen

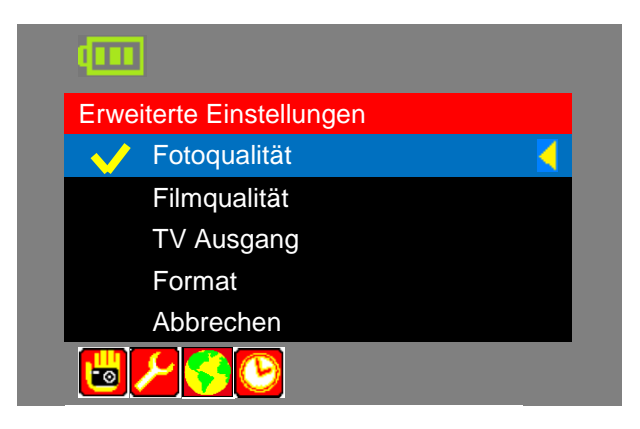

Benutzen Sie die AY Taste um zwischen den Unterkategorien zu wählen. Bestätigen Sie ihre Auswahl mit der "MENU" Taste.

Wählen Sie "Abbrechen" und bestätigen Sie mit der "MENU" Taste um das Menü zu verlassen.

#### Fotoqualität

Benutzen Sie die AV Taste um die gewünschte Qualität auszuwählen. Bestätigen Sie ihre Auswahl mit der "MENU" Taste.

Wählen Sie anschließend "Abbrechen" und bestätigen Sie mit der "MENU" Taste um das Menü zu verlassen.

| Hohe Qualität:      | 720 * 480 Pixel, niedriger Komprimierung, JPEG Datei |
|---------------------|------------------------------------------------------|
| Mittlere Qualität:  | 720 * 480 Pixel, normale Komprimierung, JPEG Datei   |
| Niedriger Qualität: | 720 * 480 Pixel, hohe Komprimierung, JPEG Datei      |

#### Filmqualität

Benutzen Sie die AV Taste um die gewünschte Qualität auszuwählen. Bestätigen Sie ihre Auswahl mit der "MENU" Taste. Wählen Sie anschließend "Abbrechen" und bestätigen Sie mit der "MENU" Taste um das Menü zu verlassen.

| QVGA: | 320 * 240 Pixel, 30 fps, AVI Datei |
|-------|------------------------------------|
| D1:   | 720 * 480 Pixel, 30 fps, AVI Datei |

#### **TV Ausgang**

Benutzen Sie die AV Taste um zwischen NTSC und PAL zu wählen. Bestätigen Sie ihre Auswahl mit der "MENU" Taste. Wählen Sie anschließend "Abbrechen" und bestätigen Sie mit der "MENU" Taste um das Menü zu verlassen.

#### Format

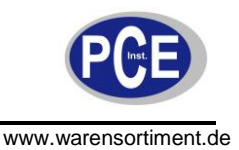

# 5.2.3 Sprache wählen

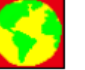

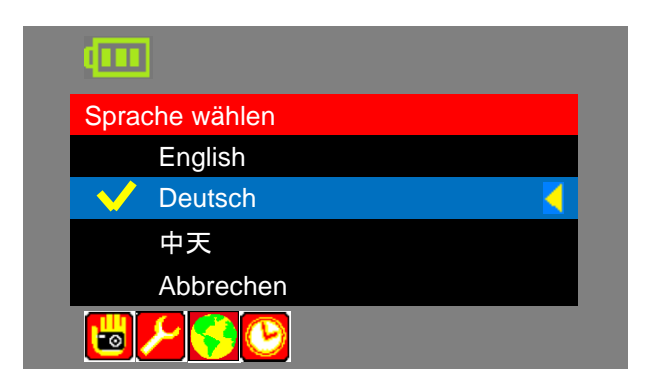

Benutzen Sie die Taste um zwischen den Sprachen zu wählen. Bestätigen Sie ihre Auswahl mit der "MENU" Taste.

Wählen Sie "Abbrechen" und bestätigen Sie mit der "MENU" Taste um das Menü zu verlassen.

Zur Auswahl stehen Englisch, Deutsch und Chinesisch.

# 5.2.4 Zeiteinstellungen

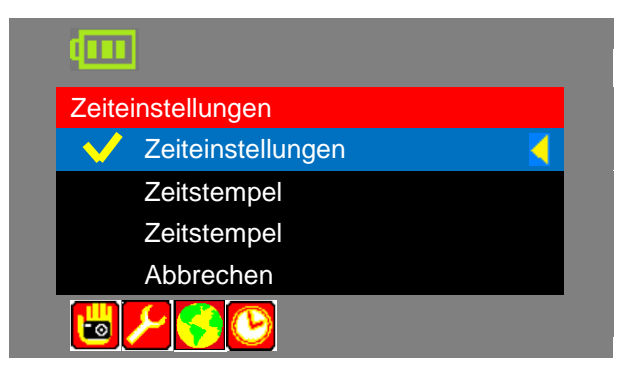

Benutzen Sie die Taste um zwischen den Menüpunkten zu wählen. Bestätigen Sie ihre Auswahl mit der "MENU" Taste.

Wählen Sie "Abbrechen" und bestätigen Sie mit der "MENU" Taste um das Menü zu verlassen.

# Zeiteinstellungen

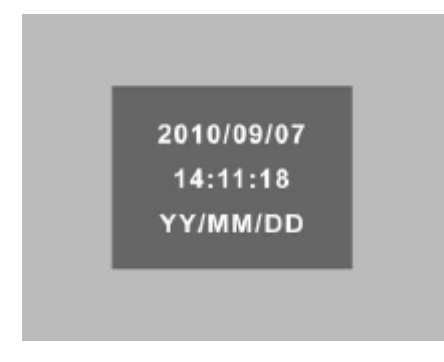

Benutzen Sie die **C** Taste um zwischen den Werten zu wählen. Ändern Sie anschließend den Wert mit der **C** Taste. Wenn Sie alle Werte eingestellt haben, drücken Sie die "MENU" Taste um die Auswahl zu bestätigen und das Menü zu verlassen.

#### Hinweise:

- Halten Sie die **X** Taste gedrückt um die Eingabe zu beschleunigen.
- In der dritten Zeile können Sie das Datumsformat ändern, drücken Sie dazu die ▲▼ Taste.
- Zeitstempel (Foto)

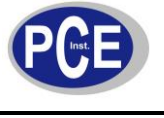

Um den Zeitstempel für Fotos ein- oder aus zu schalten wählen Sie mit der Taste zwischen "Ein" und "Aus". Bestätigen Sie ihre Auswahl mit der "MENU" Taste. Wählen Sie "Abbrechen" und bestätigen Sie mit der "MENU" Taste um das Menü zu verlassen.

#### • Zeitstempel (Video)

Um den Zeitstempel für Videos ein- oder aus zu schalten wählen Sie mit der AY Taste zwischen "Ein" und "Aus". Bestätigen Sie ihre Auswahl mit der "MENU" Taste. Wählen Sie "Abbrechen" und bestätigen Sie mit der "MENU" Taste um das Menü zu verlassen.

## 5.3 Wiedergabemenü

Hinweis: Dieses Menü ist nur im Wiedergabemodus verfügbar.

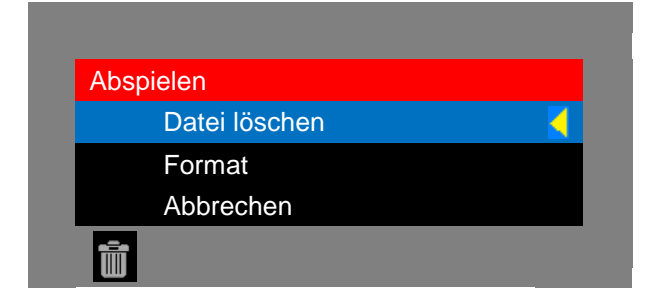

Drücken Sie die Taste um den Wiedergabemodus zu betreten. Rufen Sie anschließend das Menü mittels der "MENU" Taste auf.

Benutzen Sie die AY Taste um zwischen den Menüpunkten zu wählen. Bestätigen Sie ihre Auswahl mit der "MENU" Taste.

Wählen Sie "Abbrechen" und bestätigen Sie mit der "MENU" Taste um das Menü zu verlassen.

#### • Datei löschen

Mit dieser Funktion können Sie alle, bzw. einzelne auf der SD-Karte befindlichen Dateien löschen. Benutzen Sie die Taste um zwischen "Einzeln" und "Alle" zu wählen. Bestätigen Sie ihre Auswahl mit der "MENU" Taste. Benutzen Sie anschließend die Taste und die Taste um zwischen "Ja" und "Nein" zu wählen. Bestätigen Sie ihre Auswahl mit der "MENU" Taste.

• Format

Mit dieser Funktion können Sie alle, auf der SD-Karte befindlichen Daten löschen. Benutzen Sie die Taste und die Taste um zwischen "Ja" und "Nein" zu wählen. Bestätigen Sie ihre Auswahl mit der "MENU" Taste.

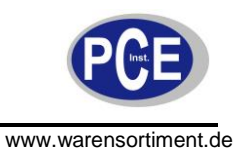

# 6 Bildschirmanschluss

Sie können das Kamerabild des PCE-RVE 30 auf ein externes Anzeigegerät übertragen. Nehmen Sie das im Lieferumfang enthaltene Video Anschlusskabel und verbinden Sie es mit dem Video-Ausgang am Endoskop sowie dem Video-Eingang am Anzeigegerät (Fernseher, Monitor etc.).

Hinweis: Das Kabel überträgt nur das Bildsignal, der Ton kommt weiterhin aus dem Endoskop.

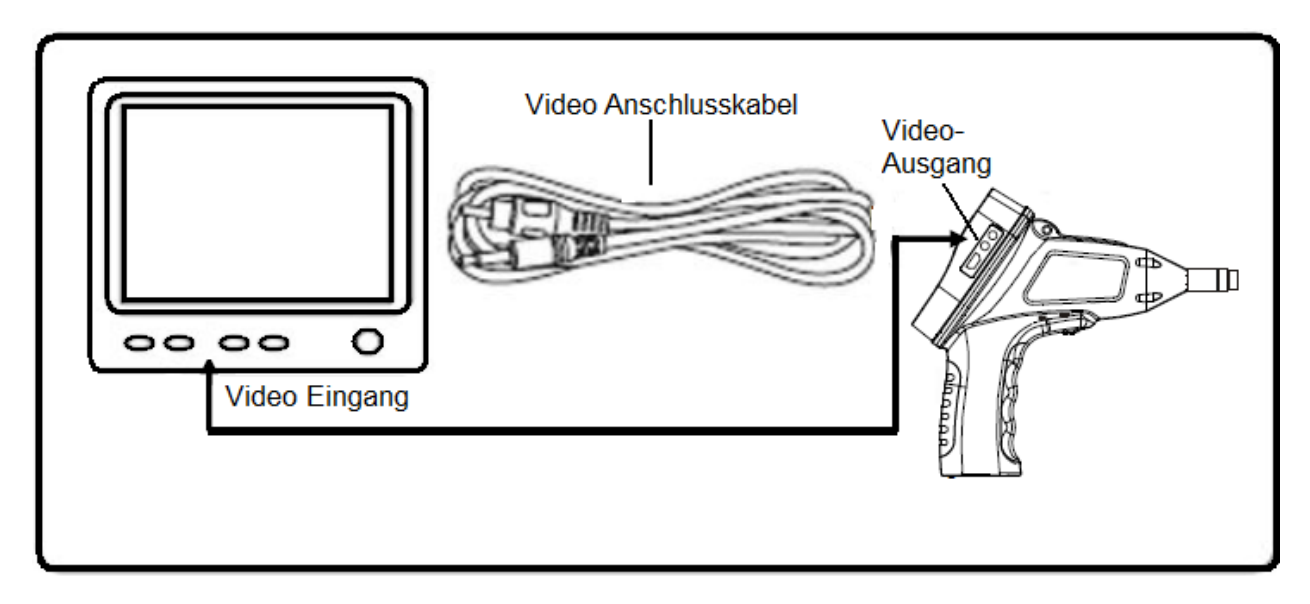

# 7 Problemlösung

| - | Gerät kann nicht eingeschaltet werden                                 | Batterien wechseln                        |
|---|-----------------------------------------------------------------------|-------------------------------------------|
| - | Gerät kann keine Verbindung zu einem<br>Computer herstellen           | USB-Kabelverbindung überprüfen            |
| - | Gerät kann keine Verbindung zu einem externen Anzeigegerät herstellen | AV-Kabelverbindung überprüfen             |
| - | Vorschaumodus kann nicht aufgerufen werden                            | Batterie-Ladestand überprüfen             |
| - | Photos / Videos können nicht<br>aufgezeichnet werden                  | SD-Speicherkarte überprüfen bzw. einlegen |

![](_page_16_Picture_0.jpeg)

# 8 Entsorgung

#### HINWEIS nach der Batterieverordnung (BattV)

Batterien dürfen nicht in den Hausmüll gegeben werden: Der Endverbraucher ist zur Rückgabe gesetzlich verpflichtet. Gebrauchte Batterien können unter anderem bei eingerichteten Rücknahmestellen oder bei der PCE Deutschland GmbH zurückgegeben werden.

#### Annahmestelle nach BattV:

PCE Deutschland GmbH Im Langel 4 59872 Meschede

Zur Umsetzung der ElektroG (Rücknahme und Entsorgung von Elektro- und Elektronikaltgeräten) nehmen wir unsere Geräte zurück. Sie werden entweder bei uns wiederverwertet oder über ein Recyclingunternehmen nach gesetzlicher Vorgabe entsorgt.

Bei Fragen kontaktieren Sie bitte die PCE Deutschland GmbH.

Eine Übersicht unserer Messtechnik finden Sie hier: <u>http://www.warensortiment.de/messtechnik.htm</u> Eine Übersicht unserer Messgeräte finden Sie hier: <u>http://www.warensortiment.de/messtechnik/messgeraete.htm</u> Eine Übersicht unserer Waagen finden Sie hier: <u>http://www.warensortiment.de/messtechnik/messgeraete/waagen.htm</u>

WEEE-Reg.-Nr.DE69278128

![](_page_16_Picture_12.jpeg)